## Upgrade Firmware NU 9.0.2.3

## www.netinfortech.co.th

Date : 15 /Aug/2022

ขั้นตอนการ Upgrade Firmware NU 9.0.2.3

- เข้าหน้าจอ่ของ Firewall ซึ่ง Users ที่ดำเนินการ Update ต้องมีสิทธิในการ Upgrade ด้วย
- 🗸 เข้าเมนู Configuaration และเลือกเมนูย่อย Upgrade

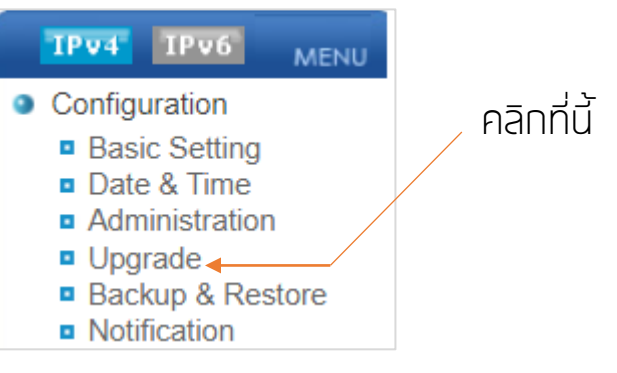

🗸 ให้สังเกตที่หน้าจอ

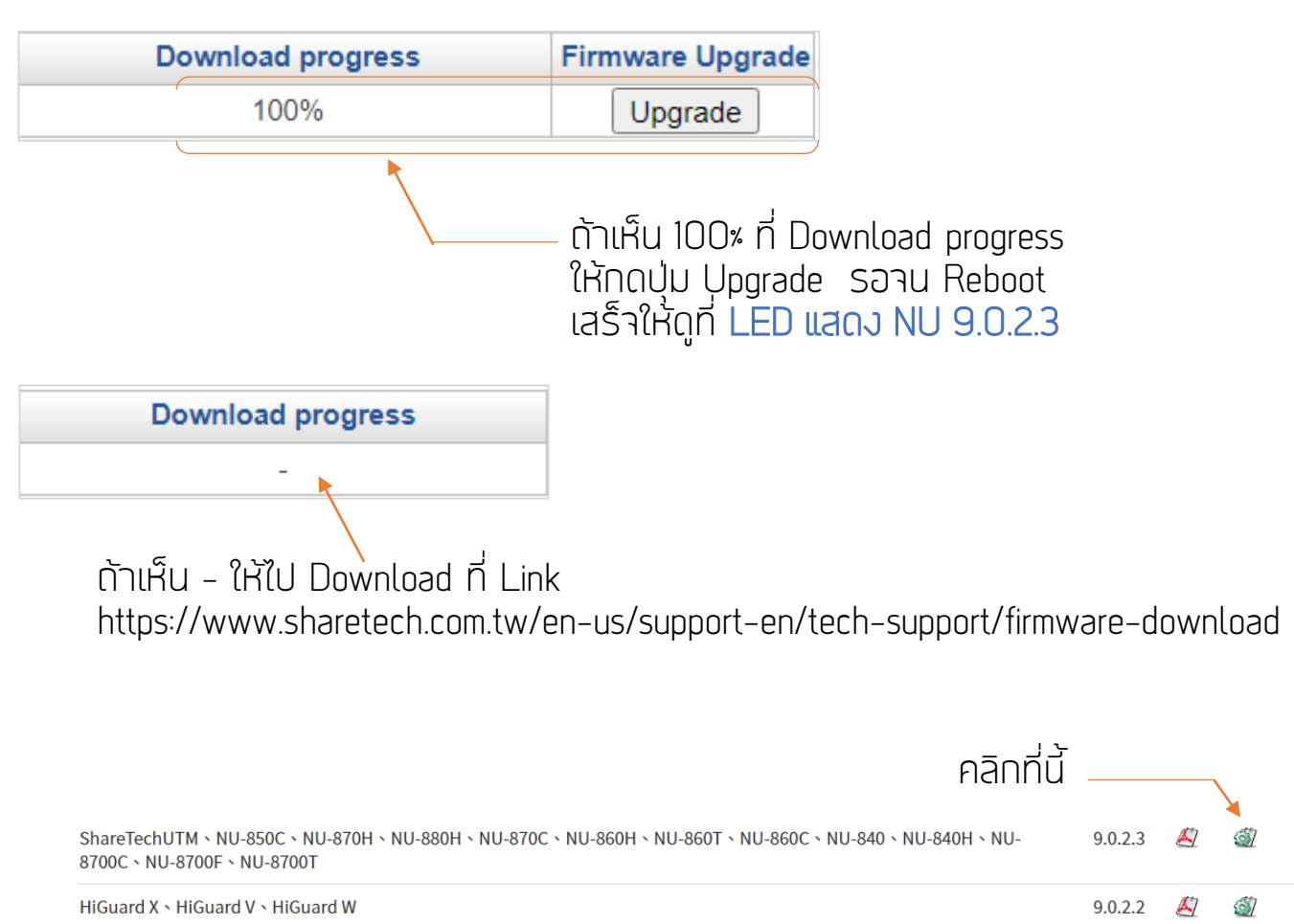

เมื่อ Download ไฟล์ที่ต้องการมาได้แล้ว ให้ทำขั้นตอนดัดไป

– Page: 1 –

Copyright © 2022 NetinforTech Co.,Ltd.

## Upgrade Firmware NU 9.0.2.3

www.netinfortech.co.th

เมื่อ Download ไฟล์ที่ต้องการมาได้แล้วให้เข้าเมนู Software Upgrade

| Configuration > Upgrade |                  |                  |                          |  |  |
|-------------------------|------------------|------------------|--------------------------|--|--|
|                         | Firmware Message | Software Upgrade | Firmware download record |  |  |
| คลิกที่นี้              |                  |                  |                          |  |  |

 ✓ Browser ไฟล์ที่ Download มาและ∩ดปุ่ม Upgrade รอาน Reboot เสร็าหรือ LED แสดงคำ ว่า NU 9.0.2.3

|                           | ั้ไห้เลอกไฟลก Download มา<br>จะเป็นนานสกล.nkn |        |                                  |  |
|---------------------------|-----------------------------------------------|--------|----------------------------------|--|
| Updatable Version 9.0.2.3 |                                               |        |                                  |  |
| Software Upgrade          | Choose File No file chosen                    |        |                                  |  |
| D                         |                                               |        | O Upgrade                        |  |
|                           |                                               |        | คลิกที่นี้<br>เมื่อเอือกไปอ์แอ้อ |  |
|                           | ชื่อรุ่น และ Vi                               | ersion |                                  |  |
| Esc Enter                 | NU-850C<br>9.0.2.3                            |        |                                  |  |

LED จะแสดงข้อความตามรูปแสดงว่า Upgrade เรียบร้อย พร้อมใช้งาน